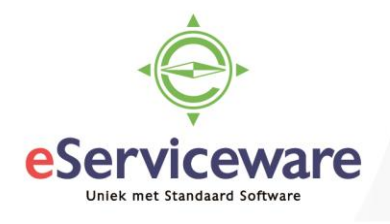

## **Exporteren vanuit Visma.net**

In deze procedure wordt uiteengezet hoe data vanuit Visma.net geëxporteerd kan worden. De werkwijze is vergelijkbaar met het importeren van data.

Net zoals bij het importeren moet de structuur van het exportbestand worden gedefinieerd. Wanneer data naar bijvoorbeeld Excel geëxporteerd moet worden, maak dan een lege Excel sheet aan en plaats daarin de kolommen die nodig zijn bij de export en sla deze op.

| ×≣          | <b>.</b> 5- | ¢-,     | Ŧ          |          |                  |           |         |            |           | C                    | ebiteuren.xlsx       | - Excel                   |
|-------------|-------------|---------|------------|----------|------------------|-----------|---------|------------|-----------|----------------------|----------------------|---------------------------|
| BESTA       | AND S       | START   | INVOE      | GEN PA   | GINA             | A-INDELIN | G FOF   | RMULE      | S GEGE    | EVENS O              | ONTROLEREN           | BEELD                     |
| Ê           | <b>₩</b>    | Calibri | * 1        | 1 × A    | Å                | = =       | 87 -    | 7          | Standaard | ۰ b                  | Voorwaard<br>Opmaken | elijke opm<br>als tabel * |
| Plakke<br>+ | en 🌱        | B I     | <u>U</u> - | • 🖒 •    | <mark>А</mark> - |           | €       | <b>↔</b> ▼ | S - %     | 9 €.0 .00<br>.00 →.0 | Celstijlen -         |                           |
| Klemt       | bord 🗔      |         | Letterty   | pe       | E.               | Uit       | lijning | E.         | Get       | al G                 | St                   | ijlen                     |
| D11         |             | -       | : ×        | ~        | $f_X$            |           |         |            |           |                      |                      |                           |
|             |             |         |            |          |                  |           |         |            |           |                      |                      |                           |
|             |             | А       |            |          | В                |           |         | С          |           | D                    | E                    | F                         |
| 1           | Debiteu     | ırnumr  | mer        | Debiteur | maai             | m         | IBAN    |            |           |                      |                      |                           |
| 2           |             |         |            |          |                  |           |         |            |           |                      |                      |                           |
| 3           |             |         |            |          |                  |           |         |            |           |                      |                      |                           |
| 4           |             |         |            |          |                  |           |         |            |           |                      |                      |                           |
| 5           |             |         |            |          |                  |           |         |            |           |                      |                      |                           |
| 6           |             |         |            |          |                  |           |         |            |           |                      |                      |                           |
| 7           |             |         | _          |          |                  | _         |         |            |           |                      |                      |                           |
| -           | Þ           | Blad1   | Blad3      | Blad2    |                  | $\oplus$  |         |            |           |                      |                      |                           |
| GEREE       | :D 🖮        |         |            |          |                  |           |         |            |           |                      |                      |                           |

Maak in het venster **Dataprovider**, te bereiken via *Menu > Meer onderdelen > Integratie > Stamgegevens > Dataproviders*, een nieuwe dataprovider aan en koppel het Excel bestand (zoals hieronder is afgebeeld via 1. Bestanden, daarna 2. Bladeren zoek het Excelbestand en selecteer deze, 3. Klik op Uploaden. Sluit daarna het scherm via het kruisje ).

| Dataproviders 😭         |                    |                      | 🔁 NOTITIES | BESTANDEN (1)     |  |  |
|-------------------------|--------------------|----------------------|------------|-------------------|--|--|
| 🖬 🗠 + 🗃 🖻               | -                  | BESTANDSLINK OPHALEN |            | 1                 |  |  |
| * Naam: export_         | _debiteuren 🔎      | Bestanden            |            | 4 🗵               |  |  |
| * Providersoort: Micros | oft Excel D        | Bestand selecteren.  |            | Bladeren Uploaden |  |  |
| ✔ Actie                 | f                  | C 🗊 🛏                |            | 2 3               |  |  |
| INSTELLINGEN SCHEMA     |                    | Bestandsnaam         | Opmerking  |                   |  |  |
| C + X PARAMETER         | S OPNIEUW LADEN H↔ | > Debiteuren.xlsx    |            | Bewerken          |  |  |
| 🖹 🛈 🗋 Naam              | Omschrijving       |                      |            |                   |  |  |
| > 🕡 🗋 FileName          | File Name          |                      |            |                   |  |  |

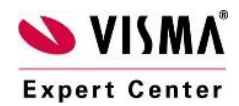

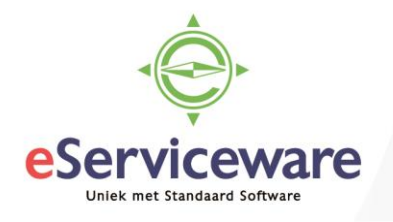

Zorg ervoor dat het juiste werkblad in bronobject op 'Actief' staat en dat de formuliervelden gevuld zijn (klik hiervoor op de button 'Formuliervelden opvullen'. Bewaar de dataprovider.

| Dataproviders 😭       |                            |          |       |       |        |              |                | ĺ       | NOTITIES     | 🖉 BESTANDEN (  | 1) 撞    | AANPASSIN | GE  |
|-----------------------|----------------------------|----------|-------|-------|--------|--------------|----------------|---------|--------------|----------------|---------|-----------|-----|
| 8 r + i               | ₿• K <                     | : >      | >I BE | ESTAN | IDSLI  | INK OPH      | ALEN           |         |              |                |         |           |     |
| * Naam:               | export_debiteuren          | Q        |       |       |        |              |                |         |              |                |         |           |     |
| * Providersoort:      | Microsoft Excel            | Q        |       |       |        |              |                |         |              |                |         |           |     |
|                       | <ul> <li>Actief</li> </ul> |          |       |       |        |              |                |         |              |                |         |           |     |
|                       |                            |          |       |       |        |              |                |         |              |                |         |           |     |
| INSTELLINGEN SCH      | EMA                        |          |       |       |        |              |                |         |              |                |         |           |     |
| Bronobjecten          |                            |          |       | Bron  | velder | n            |                |         |              |                |         |           |     |
| C + X FOR             | MULIEROBJECTEN OP          | /ULLEN   |       | c     | H      | + ×          | FORMULIERVEL   | DEN OPV | ULLEN DPD    | RACHT BEWERKEN | »       |           |     |
| 🖹 🕼 🗋 Actiel 🛛 Object |                            | Opdracht |       | 80    |        | Actief       | Veld           | Sleu    | Omschrijving |                | Gegevei | Gege C    | )pc |
| > 🛈 💽 🗹 Blad1         |                            |          |       | > 🛈   | D      |              | Debiteurnummer |         | Debiteurnumm | ner            | String  | -1        |     |
| 0 D Blad2             |                            |          |       | Û     |        |              | Debiteurnaam   |         | Debiteurnaam |                | String  | -1        |     |
| D Blad3               |                            |          |       | Û     |        | $\checkmark$ | IBAN           |         | IBAN         |                | String  | -1        |     |

Maak nu een exportdefinitie aan in het venster **Exportdefinities**, te bereiken via *Menu > Meer* onderdelen > Integratie > Stamgegevens > Exportdefinities beheren. Koppel deze aan de juiste schermnaam, in dit voorbeeld Debiteuren.

Export definities behaven st

| 🗄 🖍 🕂                  | D-K < > > SCHERM           |
|------------------------|----------------------------|
|                        |                            |
| * Naam:                | export_debiteuren p Actief |
| * Schermnaam:          | م Alleen                   |
| * Provider:            | UIT LIJST SELECTEREN C     |
| * Providerobject:      |                            |
| Synchronisatiesoort:   | e VN - Your Garden         |
| Landinstellingen:      |                            |
| Omgekeerde toewijzing: |                            |
|                        |                            |
| TOEWIJZING BRONR       | Basis                      |
|                        | invoer                     |
|                        | e <sup></sup> ⊟ Beheer     |
| E D D Actie            | 🖹 Debiteuren               |
|                        | 🖺 Contactpersonen          |
|                        | 🗈 Debiteurlocaties         |
|                        |                            |

Selecteer daarna in het veld Provider de Dataprovider die zojuist is aangemaakt. Bewaar de Exportdefinitie.

Koppel in deze exportdefinitie de velden aan het de kolommen in het Excel bestand. In tegenstelling tot een importdefinitie is een 'Save-action' aan het einde niet nodig.

Om alle records te exporteren vanuit een venster moet de eerste regel van de exportdefinitie de tag =Every bevatten. Zonder deze tag wordt alleen het eerst record geëxporteerd. Op deze eerste regel dient bij 'Veld-/actienaam' de unieke sleutel voor het bewuste venster worden gekoppeld. Voor het venster **Debiteuren** is dat bijvoorbeeld 'Debiteur' en voor het venster **Verkoopfacturen** is dat 'Referentienummer'.

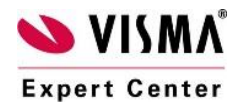

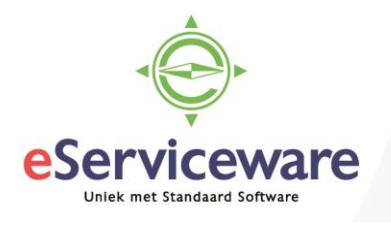

| Exp | ortdef     | inities behe   | eren 😭    |                  |          |          |           |                                   |                                 | 🕜 NOTITIES | BESTANDEN (1)       | 🦾 AANPA |
|-----|------------|----------------|-----------|------------------|----------|----------|-----------|-----------------------------------|---------------------------------|------------|---------------------|---------|
|     | r          | + 🖬            | Ĵ, -      | к                | <        | >        | Я         | SCHERM WEERGEVEN                  |                                 |            |                     |         |
| * [ | Naam:      |                | export_de | biteuren         |          |          | Q         | <ul> <li>Actief</li> </ul>        |                                 |            |                     |         |
| * 5 | Schermna   | am:            | Debiteure | n                |          |          | Q         | Alleen gekoppelde velden exporter | en                              |            |                     |         |
| * F | Provider:  |                | export_de | ebiteuren        |          |          | Q         |                                   |                                 |            |                     |         |
| * F | Providerok | oject:         | Blad1     |                  |          |          | Q         |                                   |                                 |            |                     |         |
| 5   | Synchroni  | satiesoort:    | Volledig  |                  |          |          | Ŧ         |                                   |                                 |            |                     |         |
| L   | andinstel  | lingen:        |           |                  |          |          | Q         |                                   |                                 |            |                     |         |
| (   | Omgekeer   | de toewijzing: |           |                  |          |          | Q         |                                   |                                 |            |                     |         |
| C   | DEWIJZIN   |                |           | ES<br>Alle opdra | chten we | erge 🔻   | +         | ↓ INVOEGEN VAN  ↔                 | × 🛊                             |            |                     |         |
| 8 0 |            | Actief         | * Bron    | object           |          |          |           |                                   | * Veld-/actienaam               | Doorvoe    | eren Doelveld/-waar | rde F   |
| Q   |            |                | Overz     | cht debit        | euren    |          |           |                                   | <sleutel: acctcd=""></sleutel:> |            | =[BAccount.Ac       | ctCD]   |
| Û   |            |                | Overz     | icht debit       | euren    |          |           |                                   | <actie: annuleren=""></actie:>  |            |                     |         |
| Q   |            |                | Overz     | icht debit       | euren    |          |           |                                   | Debiteur                        | <b>v</b>   | =Every              |         |
| Q   |            |                | Overz     | icht debit       | euren    |          |           |                                   | Debiteur                        |            | Debiteurnumm        | er      |
| Q   |            |                | Overz     | icht debit       | euren    |          |           |                                   | Naam debiteur                   |            | Debiteurnaam        |         |
| Q   |            |                | Factur    | urinstellin      | gen -> S | tandaard | Ibetaalme | thode -> Gegevens betaalmethode   | <regelnummer></regelnummer>     |            |                     |         |
| > 0 |            |                | Factur    | urinstellin      | gen -> S | tandaard | ibetaalme | thode -> Gegevens betaalmethode   | Waarde                          |            | IBAN                |         |
|     |            |                |           |                  |          |          |           |                                   |                                 |            |                     |         |

Voor het uitvoeren van de exportdefinitie kan er gebruik gemaakt worden van 2 vensters, namelijk: **Per definitie exporteren** (uitvoeren van één exportdefinitie) en **Agenderen** (uitvoeren van meerdere exportdefinities).

Bij het uitvoeren van de exportdefinitie worden de gegevens opgeslagen in het bestand dat is gekoppeld aan de dataprovider, en NIET het bestand op uw lokale pc. Het bestand is op te halen via de knop *Laatste versie ophalen* vanuit het venster **Per definitie exporteren**.

| Per definitie exporteren 😭 |                                |                      |                   |                  |                         |                        |  |  |  |
|----------------------------|--------------------------------|----------------------|-------------------|------------------|-------------------------|------------------------|--|--|--|
| ∎ <b>∽</b> K K             | > > VOORBEREIDEN               | EN EXPORTEREN        | VOORBEREIDEN      | EXPORTEREN       | BESTANDSVERSIE UPLOADEN | LAATSTE VERSIE OPHALEN |  |  |  |
| * Naam:                    | export_debiteuren P            | Status:              | Verwerkt          |                  |                         |                        |  |  |  |
| Schermnaam:                | Debiteuren                     | Aantal regels:       |                   | 67               |                         |                        |  |  |  |
| VOORBEREIDE GEGEVEN        | B HISTORIE GEGEVENS            |                      |                   |                  |                         |                        |  |  |  |
| <b>C</b> + × ACTI          | VERING IN-/UITSCHAKELEN ACTIVE | RING UITSCHAKELEN TO | T FOUT VERWERKING | IN-/UITSCHAKELEN |                         |                        |  |  |  |

|   | А              | В                                                                                                    | С                   |
|---|----------------|----------------------------------------------------------------------------------------------------|---------------------|
| 1 | Debiteurnummer | Debiteurnaam                                                                                                    | IBAN                |
| 2 | 20001          | De Koning B.V.                                                                                                  |                     |
| 3 | 20002          | Graaf B.V.                                                                                                    |                     |
| 4 | 20003          | De Jong V.O.F.                                                                                                  |                     |
| 5 | 20004          | Deugro B.V.                                                                                                    |                     |
| 6 | 20005          | Flexon V.O.F.                                                                                                   | NL12345678910111213 |
| 7 | 20006          | IMB Benelux                                                                                                    |                     |
| ~ | 20007          | the second second second second second second second second second second second second second second second se |                     |

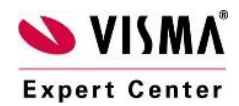